# Návod na placení členských a oddílových příspěvků ONLINE

### 1. KROK

i. Klikněte na sekci "**O nás"** → "Členské příspěvky" v horním hlavním menu

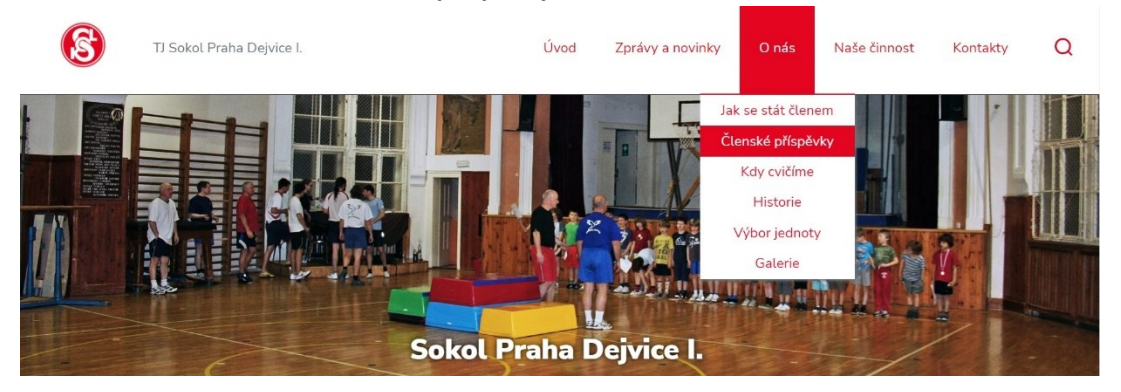

ii. Klikněte na tlačítko "Platba online" dole na stránce

| Oddíl                                      | Členské     | Oddílové    | Celkem        | O nás              |  |
|--------------------------------------------|-------------|-------------|---------------|--------------------|--|
| R a D (Rodič)                              | 500,-/200,- | 0,-         | 500,- / 200,- | Jak se stát členem |  |
| R a D (Dítě)                               | 200,-       | 1000,-      | 1200,-        | Clenské příspěvky  |  |
| Předškolní děti                            | 200,-       | 1000,-      | 1 200,-       | Historie           |  |
| Mladší a starší žactvo                     | 200,-       | 1000,-      | 1 200,-       | Výbor jednoty      |  |
| Dorost                                     | 200,-       | 1000,-      | 1 200,-       | Galerie            |  |
| Muži (do 65 let)                           | 500,-       | 1000,-      | 1 500,-       |                    |  |
| Muži (nad 65 let)                          | 200,-       | 1000,-      | 1200,-        |                    |  |
| Ženy nářadí                                | 500,-       | 1000,-      | 1 500,-       |                    |  |
| Kondiční a zdravotní cvičení (do 65 let)   | 500,-       | perm. 500,- | 500,-         |                    |  |
| Kondiční a zdravotní cvičení (nad 65 let)  | 200,-       | perm. 500,- | 200,-         |                    |  |
| Karate (leden – červen / září – říjen)     | 200,-       | 900,-/600,- |               |                    |  |
| Šerm (leden – červen / září – říjen)       | 200,-       | dle seznamu |               |                    |  |
| Gymnastika (leden – červen / září – říjen) | 200,-       | dle seznamu |               |                    |  |

iii. Budete přesměrováni na platební stránku

| 8                   | TJ Sokol Praha Dejvice I.<br>Pohyb v každém věku                                             | Vyhiedat |
|---------------------|----------------------------------------------------------------------------------------------|----------|
| PŘÍSPĚVKY           |                                                                                              |          |
| Online              | platba                                                                                       |          |
| 1. KROK             | <ul> <li>Zadejte prosím své ID a email, na který bude zasláno potvrzení o platbě.</li> </ul> |          |
| ID:                 | Zjistit ID                                                                                   |          |
| Email:              |                                                                                              |          |
| Přečetl js Pokračov | em a souhlasim s obchodnimi podminkami<br>vat dále >> Zobrazit přehled plateb člena          |          |

- iv. Zadejte vaše ID
  - a. ID jste obdrželi na pokladně.
  - b. ID můžete také zjistit kliknutím na tlačítko "**Zjistit ID**", kde vyplníte : Jméno, Příjmení a Datum narození člena. Následně stiskněte "**Odeslat**".

| Pro zjištění ID člena, vyplňte prosím všechna pole |             |
|----------------------------------------------------|-------------|
| Jméno:                                             | Jméno       |
| Přijmení:                                          | Přijmení    |
| Datum narození (DD.MM.RRRR):                       | dd.mm.rrr 🗖 |

- v. Zadejte Váš email. Na tento email Vám na konci přijde potvrzení o provedené platbě.
- vi. Přečtěte si obchodní podmínky a zaškrtněte "**Přečetl jsem a souhlasím s <u>obchodními</u>** podmínkami".
- vii. Stiskněte tlačítko "Pokračovat dále".

| Online platba           |                               |                                        |
|-------------------------|-------------------------------|----------------------------------------|
| 1. KROK - Zadejte j     | prosím své ID a email, na     | který bude zasláno potvrzení o platbě. |
| ID:                     |                               |                                        |
|                         | Zjistit ID                    |                                        |
| Email:                  |                               |                                        |
|                         |                               |                                        |
| Přečetl jsem a souhlasi | ím s obchodními podmínkami    |                                        |
| Pokračovat dále >>      | Zobrazit přehled plateb člena |                                        |

### 2. KROK

- i. Zkontrolujte Vaše údaje a nabízenou platbu
- ii. Pokud vše souhlasí, stiskněte "Pokračovat na objednávku a zaplatit"

| Online platba                                    |              |           |                |  |
|--------------------------------------------------|--------------|-----------|----------------|--|
| 2. KROK - Rekapitulace platby                    |              |           |                |  |
| Členské ID: 7095                                 |              |           |                |  |
| Jméno: Tester                                    |              |           |                |  |
| Příjmení: Testovič                               |              |           |                |  |
| Pro rok 2019 evidujeme následující neuhrazen     | é platby:    |           |                |  |
| Oddílový příspěvek:                              | SG - Závodní | 3600,- Kč | První pololetí |  |
| Členský příspěvek:                               | Mládež       | 200,- Kč  |                |  |
| Pokračovat na objednávku a zaplatit 3800,- Kč >> | Zpět Zrušit  |           |                |  |

## 3. KROK

- i. Vytvoří se ID platby
- ii. Stiskněte tlačítko "Zaplatit"
- iii. Zobrazí se platební terminál. *Pozn.: pokud chcete změnit platební metodu, např. "Převodem", klikněte na "Změnit platební metodu" nad platebním terminálem.*
- iv. Zadejte číslo vaší platební karty, platnost karty a kód CVC

| TJ Sol<br>Pohyb v ka | <b>kol Praha Dejvi</b><br><sup>ždém věku</sup> | CoPay                   | Vyhiedat                                   |
|----------------------|------------------------------------------------|-------------------------|--------------------------------------------|
|                      | NKA O NÁS 🗕 PRO ČLENY                          |                         | TENISOVÉ KURTY 👻 PLATBA PŘÍSPĚVKŮ KONTAKTY |
| Online platba        |                                                | Platba Objednávka       |                                            |
| 3. KROK - Objednávka | 1                                              | tester_testovic@test.cz |                                            |
|                      | ba. Klepnutím na tlačítko Zaplatit přej        |                         |                                            |
| Členské ID:          | 7095                                           | 📄 Číslo karty 🛛 🚺 🚳     |                                            |
|                      | Tester                                         | Platnost A CVC          |                                            |
|                      | Testovič                                       |                         |                                            |
| ID platby:           | 3082526213                                     |                         |                                            |
| Číslo objednávky:    | 2019000070                                     | Zapamatovat kartu       |                                            |
|                      | Vytvořená                                      |                         |                                            |
|                      | 3800,- Kč                                      | Zaplatit 5 800 KC       |                                            |
| Email pro potvrzení: | tester_testovic@test.cz                        |                         |                                            |
| Zaplatit Zpět Zru    | išit                                           |                         |                                            |

v. Stiskněte modré tlačítko "Zaplatit" a vyčkejte na potvrzení!!! Pokud stránku opustíte dříve, nemusí platba proběhnout korektně!!!

| <b></b>              |                                         | GoPay GP                   |  |
|----------------------|-----------------------------------------|----------------------------|--|
|                      | INKA O NÁS 👻 PRO ČLENY                  | TENISOVÉ KURTY             |  |
| Online platba        |                                         | Platba Objednávka          |  |
| 3. KROK - Objednávka | i                                       | tester_testovic@test.cz    |  |
|                      | ba. Klepnutím na tlačítko Zaplatit přej |                            |  |
| Členské ID:          | 7095                                    | <b>4188 0300 0000 0003</b> |  |
|                      | Tester                                  | ➡ 12 / 19                  |  |
| Přijmeni:            | Testovič                                |                            |  |
| ID platby:           | 3082526213                              | Zapamatavat kartu          |  |
| Číslo objednávky:    | 2019000070                              |                            |  |
|                      | Vytvořená                               | Zanlasana                  |  |
|                      | 3800 - Kč                               | Zaptaceno                  |  |

Pokud vše proběhlo správně, zobrazí se Vám tato obrazovka a přijde Vám email s potvrzením:

| Pohyb v ka                | aždém věku Vyhledat                                                                             |      |
|---------------------------|-------------------------------------------------------------------------------------------------|------|
| HLAVNÍ ST                 | TRÁNKA O NÁS → PRO ČLENY → ODDÍLY → FOTOGALERIE → SOKOLOVNA → TENISOVÉ KURTY → PLATBA PŘÍSPĚVKŮ | KONT |
| Děkujeme za platbu příspě | ívků TJ Sokol Praha Dejvice I. Vaše platba byla úspěšně zaevidována.                            |      |
| Online platha             |                                                                                                 |      |
| Stav Vaší platby číslo    | 3082526213                                                                                      |      |
| Stav platby:              | ZAPLACENO                                                                                       |      |
| Objednávka číslo:         | 2019000070                                                                                      |      |
| Jméno:                    | Tester                                                                                          |      |
| Příjmení:                 | Testovič                                                                                        |      |
| Popis platby              |                                                                                                 |      |
| Členský příspěvek:        | Mládež(0-18) - Roční platba ( 200,- Kč )                                                        |      |
| Oddílový příspěvek:       | SG - Závodní - První pololetí ( 3600,- Kč )                                                     |      |
| ×                         | 3800,- Kč                                                                                       |      |
| Castka celkem:            |                                                                                                 |      |

#### \*V případě, že Vám nelze zjistit ID:

- a) Nedávná změna jména
  - V případě změny jména (např. po svatbě) zkuste zadat původní i nové příjmení ve tvaru AKTUÁLNÍ PŘIJMENÍ/ PŮVODNÍ PŘIJMENÍ
  - Po lomítku musí následovat mezera

| Pro zjištění ID člena, vyplňte prosím všechna pole |                          |
|----------------------------------------------------|--------------------------|
| Jméno:                                             | Jméno                    |
| Příjmení:                                          | Přijmení/ Rodné přijmení |
| Datum parazaní (DD MM PPPP)                        | dd mm pppp               |

b) Kontaktujte nás na emailu info@sokoldejvice.cz